## CAMİ DERSLERİ SİSTEME GİRİŞ KILAVUZU

Öncelikle bilgisayar üzerinden dibbys.diyanet.gov.tr adresi kullanılarak veya cep telefonu/tablet üzerinden DİBBYS Mobil kullanılarak sisteme giriş yapılır.

| Diyanet İşleri Başkanlığı Bilgi                                 | Yönetim Sistemi                                                |
|-----------------------------------------------------------------|----------------------------------------------------------------|
| <b># Giriş</b> At Yeni Kayıt                                    |                                                                |
| P Şifremi Unuttum     C Giriş Seçenekleri -       Sullanıcı Adı | Cep telefonunuzdan QR Kod'u<br>okutarak, Giriş yapabilirsiniz. |
| Parola       0 3 1 1       ○                                    |                                                                |
| Giriş 🕥                                                         |                                                                |

Kullanıcı adı kısmına TC kimlik numarası/kullanıcı adı, parola kısmına DİBBYS şifresi girilip "Giriş" düğmesine basılarak veya DİBBYS uyqulaması üzerinden karekod ile giriş yapılır.

1- Gelen ekranda sağ üst köşeden DHYS'ye tıklanır.

| 🕘 DİB&BYS                   | 🛛 MOBİL UYGULAMALAR+ 🎗 YETKİ 🧩 İKYS 🕮 EHYS 🕓 DHYS 🖷 FORUM        |
|-----------------------------|------------------------------------------------------------------|
|                             | DİBBYS MOBİL UYGULAMASI YAYINLANMIŞTIR. İNDİRMEK İÇIN TIKLAYINIZ |
| 9 Ara                       | DiBBYS / 🛱 Anasayfa / DHYS                                       |
| 🛱 Faaliyet                  |                                                                  |
| <b>∠</b> 7 İrşad Hizmetleri | d <sup>o</sup> Kısa Yollar + 🗋 Duyurular                         |
| 🛈 Cami Hizmetleri           | ^                                                                |
| 🖾 Aile ve Dini Rehberlik    | 🕓 🗙 Takrir Dersleri Hakkında                                     |
| 8 Sosyal ve Kültürel        | Takrir Kayıt Ekranının Cami Görevülerine Kapatılmas              |
| 💪 Göç ve Manevi Destek      | 25.02.2020.                                                      |
| 🖉 Tanımlama                 |                                                                  |

2- DHYS'ye giriş yaptıktan sonra sol taraftaki menülerden "Cami Hizmetleri" başlığının altında bulunan "Cami Dersleri Programı" düğmesine basılır.

Not: Giriş yapan personelin unvan/yetki durumuna göre bazı sekmeler görünmeyebilir. Bu durumu dikkate almayınız.

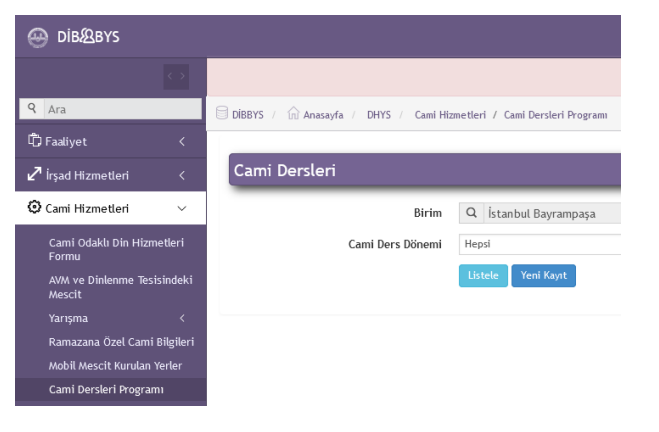

3- Açılan ekranda size ait olan bilgiler (Birim, Cami vs.) otomatik olarak çıkacak olup, "Cami Ders Dönemi" secilerek "Yeni Kayıt" düğmesine basılır.

"Listele" düğmesine basılması halinde ise girilmiş olan veriler görüntülenebilmektedir. Bu sayede girmiş olduğunuz verileri kontrol edebilirsiniz.

| DİBBYS / 🛱 Anasay | fa / DHYS / Cami Hizmetleri | / Cami | Dersleri Programı |                                   |   |   |
|-------------------|-----------------------------|--------|-------------------|-----------------------------------|---|---|
| Cami Dersleri     |                             |        |                   |                                   |   |   |
| Birim             | Q İstanbul Bayrampaşa       |        | Cami              | Q Arayıp seçmek için buraya yazın | × | C |
| Cami Ders Dönemi  | Hepsi                       | $\sim$ | Onay Durumu       | Hepsi                             |   | ` |
|                   | Listele Yeni Kayıt          |        |                   |                                   |   |   |

4- "Yeni Kavıt" düğmesine basıldıktan sonra acılan ekranda

| Sirim Q is | l <b>eri</b><br>:tanbul Bayrampaşa |                 |                               |                   |                     |
|------------|------------------------------------|-----------------|-------------------------------|-------------------|---------------------|
| Cami Q A   | rayıp seçmek için b                | uraya yazın 🙁 🖸 | Cami Ders Dönemi              | 2020/1. Dönem (Oc | ak-Şubat-Mart)      |
| Ders Seçin | าi                                 |                 |                               |                   |                     |
| Gün        | Vakit                              | Ders Adı        | Vakit Türü                    | Süre              |                     |
| Pazartesi  | <ul> <li>✓ Seçiniz</li> </ul>      | ✓ Seçiniz       | ✓ Seçiniz                     | ✓ Seçiniz         | ✓ Ekterna extension |
| Salı       | <ul> <li>✓ Seçiniz</li> </ul>      | ✓ Seçiniz       | ↓ Seçiniz                     | ✓ Seçiniz         | Ekte                |
| Çarşamba   | <ul> <li>✓ Seçiniz</li> </ul>      | ✓ Seçiniz       | ✓ Seçiniz                     | ✓ Seçiniz         | ∽ Ekte              |
| Perşembe   | ∨ Seçiniz                          | ✓ Seçiniz       | ✓ Seçiniz                     | ∨ Seçiniz         | Ekle                |
| Cuma       | <ul> <li>✓ Sabah</li> </ul>        | ✓ Seçiniz       | <ul> <li>✓ Seçiniz</li> </ul> | ✓ Seçiniz         | ✓ Ekle              |
| Cumartesi  | ✓ Seçiniz                          | ✓ Seçiniz       | ✓ Seçiniz                     | ✓ Seçiniz         | ∽ Ekle              |

Vakit,  $\triangleright$ 

BAYRAMPAŞA MÜFTÜLÜĞÜ

- Ders Adı,  $\triangleright$
- $\triangleright$ Vakit Türü,
- Süre seçilir ve "Ekle" düğmesine başılır.
- Cami Dersi yapılan bütün günler için ekleme işlemi  $\triangleright$ bittikten sonra yeşil renkli "Kaydetme İşlemini Bitir" düğmesine basılır.
- Tebrikler... Kayıt işleminiz başarıyla sona ermiştir.  $\geq$

Cami Dersi için veri girişi yapılırken dikkat edilmesi gereken hususlar:

- Haftalık izin gününe Cami Dersi girişi yapılmayacaktır.  $\geq$
- > Vaaz edilmesi gereken vakitlere (Cuma günü öğle namazından önce, Dini Bayramların birinci günü sabah namazından sonra (bayram namazı öncesi) vs.) Cami Dersi girişi yapılmayacak olup, "İrşad Hizmetleri/Vaaz" sekmesinden vaaz girişi yapılacaktır.

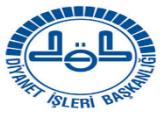